Zip soubor rozbalte a dvojklikem spusťte instalaci certifikátu.

Vyberte "Povolit" - zobrazí se informace o certifikátu:

| Certifikát                                                                                 |  |  |  |  |
|--------------------------------------------------------------------------------------------|--|--|--|--|
| Obecné Podrobnosti Cesta k certifikátu                                                     |  |  |  |  |
| Informace o certifikátu                                                                    |  |  |  |  |
| Tento certifikát je určen k následujícímu účelu:                                           |  |  |  |  |
| <ul> <li>Všechny zásady vystavování certifikátů</li> <li>Všechny zásady použití</li> </ul> |  |  |  |  |
|                                                                                            |  |  |  |  |
| Vystaveno pro: locke-hobbes.cz                                                             |  |  |  |  |
| Vystavitel: locke-hobbes.cz                                                                |  |  |  |  |
| Platnost od 7. 2. 2006 do 7. 2. 2011                                                       |  |  |  |  |
| Nainstalovat certifikát Prohlášení vystavitele                                             |  |  |  |  |
| OK                                                                                         |  |  |  |  |

Pro instalaci certifikátu stiskněte "Nainstalovat certifikát". Zobrazí se průvodce instalací certifikátu:

| Průvodce importem certifikátu |                                                                                                    |  |  |  |
|-------------------------------|----------------------------------------------------------------------------------------------------|--|--|--|
|                               | Vítá vás Průvodce importem<br>certifikátu.                                                                                                    |  |  |  |
|                               | Průvodce vám pomůže kopírovat certifikáty, seznamy<br>důvěryhodných certifikátů a seznamy odvolaných<br>certifikátů z disku do úložiště certifikátů.                                                                                                   |  |  |  |
|                               | Certifikát vydaný certifikační autoritou potvrzuje vaši<br>totožnost a obsahuje informace nezbytné k ochraně dat<br>nebo k vytvoření zabezpečených síťových připojení.<br>Úložiště certifikátů je systémová oblast, v níž jsou<br>certifikáty uloženy. |  |  |  |
|                               | Pokračujte kliknutím na tlačítko Další.                                                                                                    |  |  |  |
|                               |                                                                                                    |  |  |  |
|                               |                                                                                                    |  |  |  |
|                               | < Zpět Další > Storno                                                                                                    |  |  |  |
|                               |                                                                                                    |  |  |  |

Stiskněte tlačítko "Další" a vyberte úložiště:

| Průvodce importem certifikátu                                                                                                    |  |  |  |  |
|----------------------------------------------------------------------------------------------------|--|--|--|--|
| Úložiště certifikátů                                                                                                    |  |  |  |  |
| Úložiště certifikátů jsou oblasti systému, kde jsou uloženy certifikáty.                                                                                                    |  |  |  |  |
| Systém Windows může automaticky vybrat úložiště certifikátů, nebo můžete zadat<br>umístění certifikátu.                                                                                                    |  |  |  |  |
| Automaticky vybrat úložiště certifikátů na základě typu certifikátu                                                                                                    |  |  |  |  |
| Všechny certifikáty umístit v následujícím úložišti     Všechny certifikáty umístit v následujícím úložišti     Všechny certifikáty umístit v následujícím úložišti     Všechny certifikáty umístit v následujícím úložišti     Všechny certifikáty umístit v následujícím úložišti     Všechny certifikáty     Všechny certifikáty     Všechny certifikáty     Všechny     Všechn |  |  |  |  |
| Úložiště certifikátů:                                                                                                    |  |  |  |  |
| Důvěryhodné kořenové certifikační autority Procházet                                                                                                    |  |  |  |  |
|                                                                                                    |  |  |  |  |
|                                                                                                    |  |  |  |  |
|                                                                                                    |  |  |  |  |
|                                                                                                    |  |  |  |  |
| Další informace o úložištích certifikátů                                                                                                    |  |  |  |  |
|                                                                                                    |  |  |  |  |
|                                                                                                    |  |  |  |  |
| < <u>Z</u> pět <u>D</u> alší > Storno                                                                                                    |  |  |  |  |

Uložiště certifikátu vyberete stiskem tlačítka procházet. Pak stiskněte tlačítko "Další". Následuje tento dialog:

| Průvodce importem certifikátu |                                                                   | ×                             |  |  |
|-------------------------------|-------------------------------------------------------------------|-------------------------------|--|--|
|                               | Dokončení Průvodce importem<br>certifikátu                        |                               |  |  |
|                               | Certifikát bude naimportován po kliknutí na tlačítko<br>Dokončit. |                               |  |  |
|                               | Zadali jste následující nastavení:                                |                               |  |  |
|                               | Úložiště certifikátů vybrané uživatelem<br>Obsah                  | Důvěryhodné koř<br>Certifikát |  |  |
|                               |                                                                   |                               |  |  |
|                               |                                                                   |                               |  |  |
|                               |                                                                   |                               |  |  |
|                               | •                                                                 | 4                             |  |  |
|                               |                                                                   |                               |  |  |
|                               |                                                                   |                               |  |  |
|                               |                                                                   |                               |  |  |
|                               | < Zpět Dokonč                                                     | it Storno                     |  |  |

Stiskněte tlačítko "Dokončit" pro dokončení instalace. Výsledek instalace je oznámen informačním oknem.